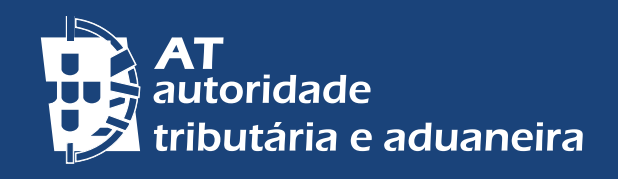

PASSER AU FRANÇAIS | CHANGE TO ENGLISH

# DADOS DE CONTACTO PORTAL DAS FINANÇAS - CONFIRMAÇÃO

| Dados de Contacto                                                                                                    |  |
|----------------------------------------------------------------------------------------------------|--|
| Initial Stream <b>Initial Stream  <b>Initial Stream  <b>Ini</b></b> |  |
|                                                                                                    |  |
|                                                                                                    |  |
| (in) 💿 f 🕞 💥                                                                                                    |  |

# CONFIRMAR OS MEUS CONTACTOS DE E-MAIL E TELEFONE

No momento de registo no <u>Portal das Finanças</u>, ou em qualquer ocasião posterior, pode indicar o seu endereço de contacto de e-mail e ou telefone. A indicação destes dados é muito importante para que o possamos contactar e apoiar no cumprimento das suas obrigações fiscais.

Pode consultar e alterar os seus dados de contacto na opção Cidadãos > Serviços > Dados Cadastrais – Dados de contacto – <u>Email/ Telefone</u>.

# CONFIRMAÇÃO DE CONTACTOS

É um procedimento de confirmação do seu endereço de correio eletrónico (e-mail) e do seu número de telemóvel.

Pode confirmar apenas o seu endereço de e-mail, ou o seu n.º de telemóvel, ou ambos.

Deve confirmar os seus contactos (e-mail e telemóvel) para que a comunicação com a AT seja feita de forma segura e eficaz e garanta que não houve nenhum erro na inserção do endereço de correio eletrónico ou do número de telefone.

Para além disso, se tiver o seu telemóvel confirmado, pode recuperar e alterar a sua senha de acesso ao Portal das Finanças, de forma segura, recebendo por SMS, de imediato, um código de 6 dígitos.

# ATIVAR O ENVIO DE MENSAGENS INFORMATIVAS

Os contribuintes que selecionarem a opção de receção de e-mails e SMS (mensagens de texto para o telemóvel) recebem, regularmente, mensagens informativas e de apoio ao cumprimento voluntário das obrigações fiscais, antes do fim dos respetivos prazos. Este serviço é prestado de forma personalizada.

As mensagens enviadas por estes meios têm caráter meramente informativo e de apoio ao cumprimento voluntário e não substituem os avisos, notificações e citações que, nos termos da lei, são obrigatoriamente efetuados por simples via postal, carta registada, carta registada com aviso de receção, telefax ou por transmissão eletrónica de dados, para a caixa postal eletrónica, e serviço público de notificações eletrónicas associado à morada única digital.

# REGISTO/ ALTERAÇÃO E CONFIRMAÇÃO DOS CONTACTOS

1 - Aceda ao <u>Portal das Finanças</u> e na barra de pesquisa escreva "Dados de Contacto", depois nos resultados escolha a opção correspondente.

2 - No menu do lado esquerdo selecione E-mail /Telefone.

3 - Altere e confirme os dados de contacto.

Na página Dados de Contacto Portal das Finanças aparecem os campos para o endereço de e-mail e para o contacto telefónico, bem como as opções de inserir código e de obter novo código para cada um dos meios de contacto, respetivamente. Também é nesta página que identifica se deseja receber e-mails e ou SMS.

Ao registar ou alterar os seus dados de contacto dá início a um procedimento de confirmação. Vai receber um código para confirmação do e-mail e/ou um código para o número de telemóvel, respetivamente, no endereço de correio eletrónico e/ ou no telemóvel. É importante notar que os códigos recebidos têm a validade de uma hora.

Quando o estado é CONFIRMAÇÃO EM CURSO significa que o contacto ainda não está confirmado e que será necessário inserir o código (se passou menos de uma hora) ou obter um novo.

Agora é só selecionar a opção INSERIR CÓDIGO, registar o código no espaço indicado e CONFIRMAR.

Caso tenha perdido ou apagado o código enviado pela AT via e-mail e/ou SMS pode escolher a opção OBTER NOVO CÓDIGO para receber um novo. Como os códigos têm a validade de uma hora, só após esse período de tempo é que pode pedir um novo.

Depois de registar os códigos aparece o estado de CONFIRMADO.

Caso seja necessário efetuar alguma alteração deve escolher a opção ALTERAR DADOS e efetuar a alteração pretendida. A qualquer momento pode alterar os dados de contacto ou ativar/desativar o envio de mensagens informativas por e-mail ou por telemóvel.

Nota: Sempre que alterar o endereço de correio eletrónico ou o telemóvel é iniciado um novo procedimento de confirmação.

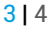

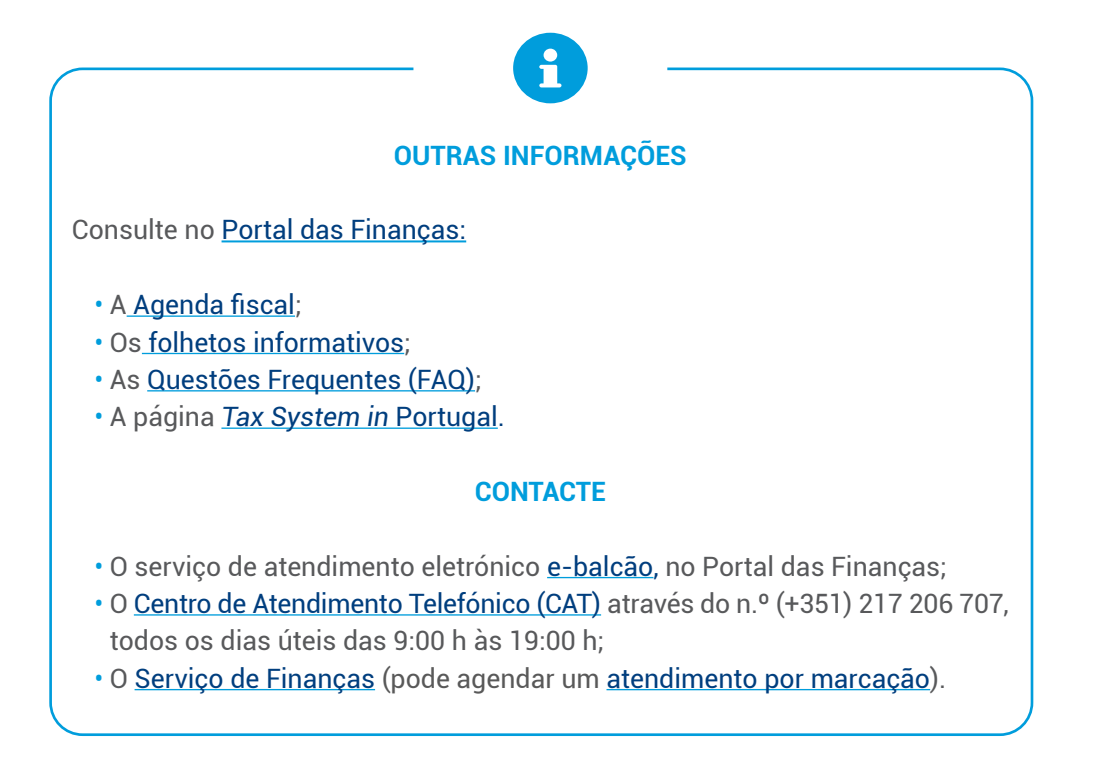

Autoridade Tributária e Aduaneira, março 2025 <mark>4</mark>|4